## SOLUTION DU PROBLEME 'ON' POUR LE RECEPTEUR ALPHA VISION UNO

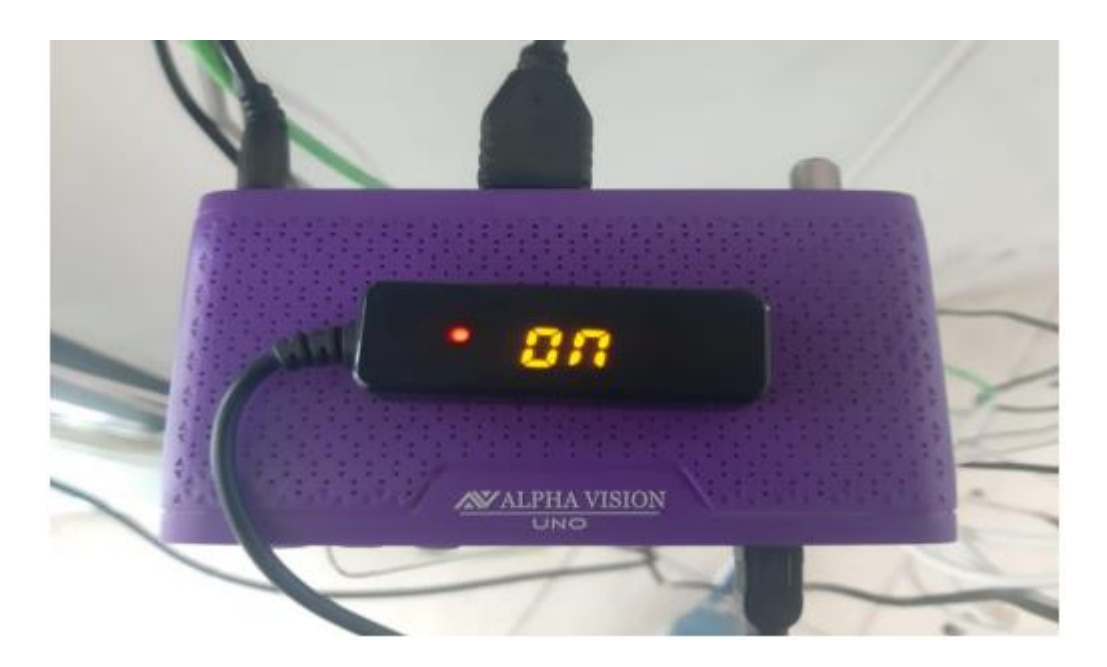

1) Téléchargez la mise à jour correspondante à votre récepteur à partir des sites suivants : https://echolinkhd.com https://siteflash.info

2) Renommez le nom du fichier en 'Recovery.rcv '

3) Copiez le fichier sur une clé usb et branchez-là dans le récepteur

4) Eteindrez et rallumez votre récepteur, Ce message apparaîtra

Are you sure to upgrade recovery.rev? [Yes]press Ok, [No]press Exit.

5) Veuillez appuyer sur le bouton 'OK ' de votre télécommande pour démarrer l'installation de la mise à jour , une fois la mise à jour terminée et arrivée à 100% , Veuillez retirer votre clé usb et le récepteur redémarrera automatique .

## Si tout se passe bien, votre problème de `ON' devrait être résolu.

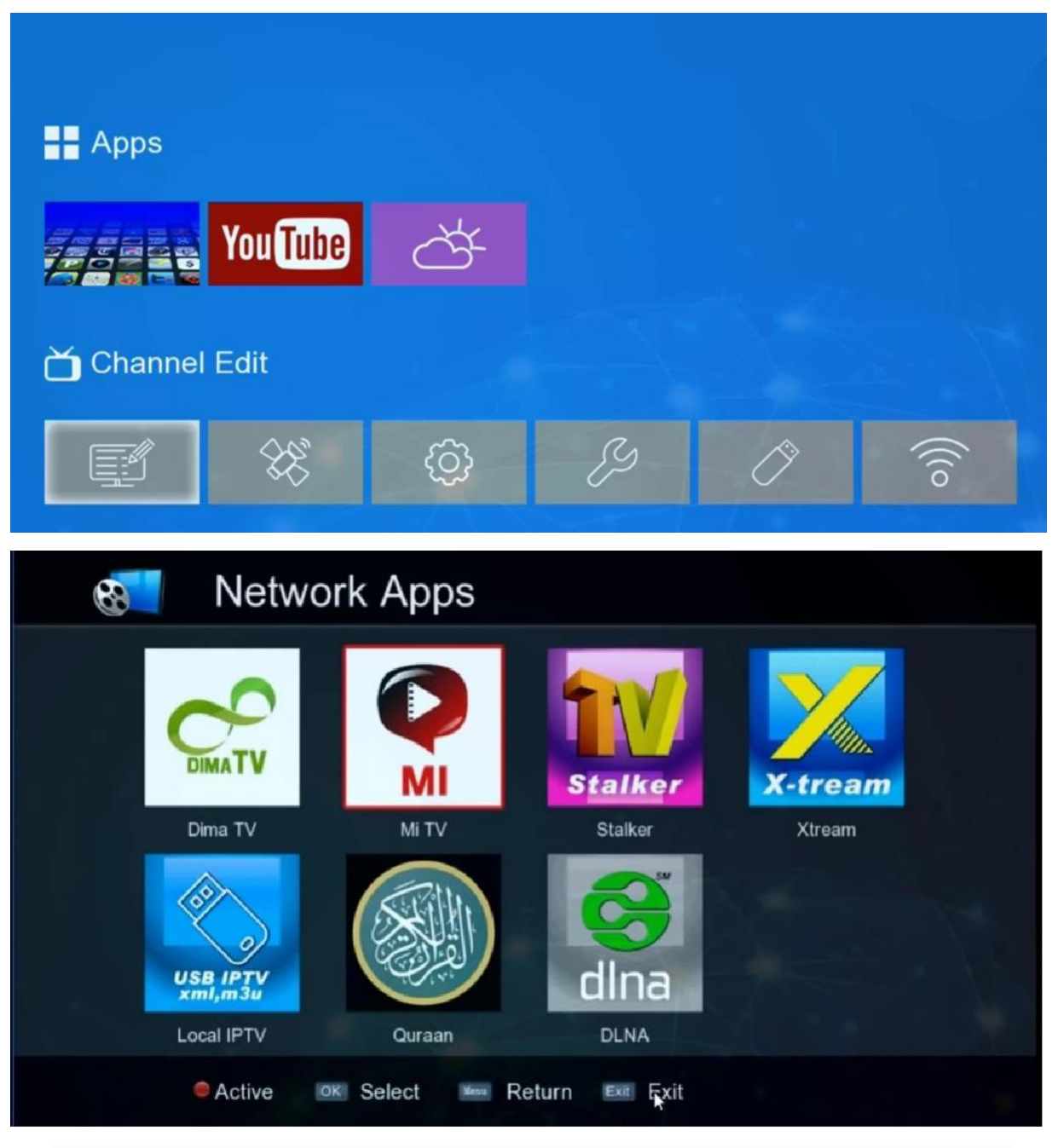

Nous espérons que cet article vous a été utile pour résoudre votre problème de ON .